# Gathering entries and judging with PhotoComp

PhotoComp has a large number of options to allow you to tailor the software to your style of working. Here we discuss a typical way of gathering web entries, amending them if necessary, preparing them for judging, handling the judging process and producing results

You might also accept individual entries by email or on removable media, or accept multiple entries for an interclub competition, but these options are not addressed here. Similarly the processing of Print entries is not discussed here. (The footnotes below outline some additional options that may be of interest).

## PhotoCompEntries – Gathering entries

When you open PhotoCompEntries you are presented with this page...

| no Club Competition on 9-Oct-2040 |                                              |                          |                             |
|-----------------------------------|----------------------------------------------|--------------------------|-----------------------------|
| et preferences                    | Gather entries                               | Validate entries         | Set the display sequence    |
| PhotoComp settings                | Gather individual entries                    | Validate the competition | Set all to default sequence |
|                                   | Download web entries                         |                          | Set to a specific sequence  |
|                                   | Gather bulk entries<br>from CD, memory stick | Remove entries           |                             |
| Publish members' guide            | Entrant list                                 | View all entries         | Print score sheets          |
|                                   | Entry statistics                             | Amend entrant data       |                             |
|                                   | Send e-mail to entrants                      | Combine classes          | Manage review               |
|                                   | N                                            | o entries processed      |                             |
| About this page                   | There is a                                   |                          | Finish                      |

Clicking "Download web entries" will cause any new entries and their images to be downloaded onto your machine. The images themselves will be deleted from the web<sup>1</sup>, but the entry data will still be there in case the entrant wants to make changes.

To provide extra security, the entries and images are downloaded to a "Download/backup" folder and then processed into your competition folder. Ideally the "Download/backup" folder should be on a separate hard drive from your competition folder. There is one "Download/backup" folder for all your competitions<sup>2</sup>. You will be asked to select a location for this folder when you download for the first time.

<sup>&</sup>lt;sup>1</sup> Unless you will be judging via the web, when there is the option to leave images on the website or to upload them again before judging

<sup>&</sup>lt;sup>2</sup> Unless you have a separate settings folder, when optionally you can have another Download/backup folder

You can download entries as often as you like. However, we recommend you do this fairly often as acknowledgement emails are sent to entrants when you download<sup>3</sup>.

Other buttons on the page allow you to see how entries are progressing. If an entrant makes a mistake before the date that web entries close, it is usually easiest to ask them to revisit their entry and make the changes themself. After entries have closed, however, you can use the "Amend entrant data" button to correct spelling errors, or use "Gather individual entries" to make more comprehensive changes<sup>4</sup>.

As you type the entrant's last name you will see a list of entrants. Select the correct one and you will see their details and the details of their entries.

| Entra  | ınt (lastı | name first) | Stapleton Philip                           |                         | ~      | New entrant |
|--------|------------|-------------|--------------------------------------------|-------------------------|--------|-------------|
| Email  |            | philip@pho  | toCompEntries.net                          | Honours                 |        |             |
| Club   |            |             |                                            |                         |        | ~           |
| PDI    | [Print]    | ] [Combin   | ed]                                        |                         |        |             |
| Beginn | ners [     | Advanced]   |                                            |                         |        |             |
|        | Entry<br>1 | lmage file  | philip@jpstapleton[com~PDI~Beginners~1.jpg |                         | Select |             |
|        | '          | Title       | Italian Courtyard                          |                         |        |             |
|        |            | Change      | class                                      |                         |        |             |
|        | Entry      | lmage file  | philip@jpstapleton[com~PDI~Beginners~2.jpg |                         | Select | 1000        |
|        | 2          | Title       | Model at NEC                               |                         |        |             |
|        |            | Change      | class                                      |                         |        |             |
|        | Entry<br>2 | lmage file  | Nets.jpg                                   |                         | Select | 08          |
|        | 3          | Title       | Nets                                       |                         |        | 200         |
|        |            | Change      | class                                      |                         |        |             |
|        | Entry      | lmage file  |                                            |                         | Select |             |
|        | 4          | Title       |                                            |                         |        |             |
|        |            | Change      | class                                      |                         |        |             |
|        |            |             |                                            |                         |        |             |
| About  | t this pa  | age         | Eject CD There are no o                    | unassociated PDI images | Cancel | Accept      |

Note that images downloaded from the web have unique file names that incorporate the entrant's email address to ensure that all file names are unique. If you need to change an image, you can copy it into your images folder (renaming only if necessary) and the click the appropriate "Select" button. Your image will be selected and will replace the original, but the original will be retained in the image folder.

To remove an image from the competition, clear the appropriate "Image file" field. To change a title, just over-type.

<sup>&</sup>lt;sup>3</sup> You can turn off the sending of acknowledgement emails on the "Email" tab of PhotoComp Settings. The text of the emails can be changed in PhotoCompCreator.

<sup>&</sup>lt;sup>4</sup> You can also add a new entrant and their entries from email or removable media using "Gather individual entries". Just type in the details and add images as described above.

When you have finished, click "Accept".

When you have gathered all the entries, click "Validate the competition". You may seen some issues listed – to resolve an issue, click on its text.

"View entries" shows you the entries for a class. If you need to disqualify and delete any entries, click "Delete" beside the relevant entries. You will then be given the opportunity to send each entrant an individual email explaining your decision.

When you are satisfied that you have all the entries and they are correct, click ""Set to default sequence"<sup>5</sup>. This puts the entries into a random order within each class.

You are now ready to judge the competition.

## PhotoCompPresenter – Judging

The following discussion relates to judging with an audience – either "in the room", or using Zoom or a similar web conferencing system. See <u>"Reviewing and judging competitions over the Web</u>"<sup>6</sup> if your judge or judges are to review or judge the competition in their own time.

| ptions               | Show                  | Results                |  |
|----------------------|-----------------------|------------------------|--|
| PhotoComp settings   | Show the competiton   | Show results on screen |  |
| Presentation options | Align the projector   |                        |  |
|                      | Split the competition |                        |  |
| Reset Scores         | Combine classes       | View all entries       |  |
|                      | Exclude entries       | Print results          |  |

When you open PhotoCompPresenter you are presented with this page...

Again there are many options to allow you to tailor PhotoCompPresenter to your requirements. We recommend you use the standard settings until you are used to the process. however, you may wish to explore the tabs in "Presentation options" to see what is available<sup>7</sup>.

<sup>&</sup>lt;sup>5</sup> You can set the entries to other sequences with "Set to a specific sequence"

<sup>&</sup>lt;sup>6</sup> Available from http://www.photocompsoftware.com/articles.htm

<sup>&</sup>lt;sup>7</sup> You will see options for multiple judges, judging with keypads and judging via the web. These are not relevant for most PhotoComp competitions,

While it is possible to run PhotoCompPresenter with a single screen, it is designed to use two screen in Windows "Extended desktop" mode<sup>8</sup>. Normally your second display will be a projector, but if you are judging via Zoom or similar, you can attach a second monitor and share that with your judge (and audience).

We will term the screen you are projecting or sharing the "display" screen and the screen you will work with the "control" screen.

Click "Show the competition" - a title page will be shown on the display screen and you will see a small control panel at the bottom of the control screen....

| PDI ~                        |  |
|------------------------------|--|
| Advanced ~                   |  |
| O All ● Held back<br>● Top 3 |  |
| Continuous every 3 seconds   |  |
| Exit Show                    |  |

The top drop-down list selects the medium you are about to judge and the second selects the class.

The radio buttons select the entries to be shown. These will differ slightly depending on whether or not your judge will give scores ( that is, whether or not you have specified a maximum score when specifying the class parameters in PhotoCompCreator).

The large box shows the number of images selected.

If you want a "run-through" or to use PhotoCompPresenter to just show the images, you can use the settings at the bottom of the panel (the lightbox is discussed later).

When you are ready, click "Show".

The Display screen shows the image, with a title line that contains the information specified in the presentation options. The control screen provides full information about the image.

Enter a score<sup>9</sup> by pressing a number key on your keyboard (or more than one if your maximum score is over 9). The "=" key records the maximum score<sup>10</sup>.

<sup>&</sup>lt;sup>8</sup> To set extended desktop mode you can right-click an empty part of your desktop and select "Display settings" : scroll to "Multiple displays" and select "Extend these displays"

<sup>&</sup>lt;sup>9</sup> If you have not specified a maximum soe you will see a "Hold" button and if you have specified awards you will see a dropdown to select an award

<sup>&</sup>lt;sup>10</sup> You can use "smart scoring" presentation option if your maximum score is between 10 and 20 – then the 1 key records a score of 11 and so on.

Press "Next" to view the next image. If you press "Next" without recording a score<sup>11</sup> the image is "held back", and when you have viewed all images you can select only those held back to view again (to give a score or assign an award)

When you have viewed all images, you can also select the "top n" images<sup>12</sup>.

The lightbox option is particularly useful when assigning awards. Again there is a control screen and a display screen. The display screen shows a grid with thumbnails of the selected images. You can right-click an image to show it full-screen. The screen also shows the awards<sup>13</sup> that have not yet been assigned.

The control screen lets you manage the images on the lightbox...

|                                                                  | Lightbox                                                                                                    |
|------------------------------------------------------------------|----------------------------------------------------------------------------------------------------|
| Assign an<br>Left-click<br>Right clicl<br>Change tł<br>Change tł | award/score etc. by dragging it from the left panel on to an image<br>an image and then click "Remove" to remove the award/score etc.<br>c an image to view it full-screen<br>ne order of the images by dragging one onto another<br>ne size of the images by the "Maximum number of images per row" below |
|                                                                  | Assign Awards O Scores O Hold-back O Rank O                                                                                                    |
|                                                                  | Maximum number of images per row 4 🗸                                                                                                    |
|                                                                  | On start-up, show the assignments from score pass                                                                                                    |
|                                                                  | When an assignment is made,                                                                                                    |
|                                                                  | show the image on the full screen                                                                                                    |
|                                                                  | remove the image from the lightbox                                                                                                    |
|                                                                  | show the entrant's name                                                                                                    |
|                                                                  | re-sequence the images                                                                                                    |
| Awards                                                           | Show Entry title O Entrant name O Score 🗖                                                                                                    |

You can control the number of images shown per row. 6 images per row shows a total of 36 images on most projectors and monitors, but you may want to show 8 or 9 per row initially while the judges review the candidates. You can also control what information is shown about each image on the display screen.

You can determine whether an image gets removed from the lightbox when an award has been assigned to it. This is useful as it tidies up the screen.

<sup>&</sup>lt;sup>11</sup> Or click "Hold"

<sup>&</sup>lt;sup>12</sup> The default is by place – so "3" will select all the images placed first, second and third. Alternatively you can select by score, where "3" would select the images having the top 3 scores

<sup>&</sup>lt;sup>13</sup> You should have defined the awards available to the class with PhotExCreator. If you need to add an award or modify the number of awards available as you assign them, click "Awards" on the lightbox control screen

On the display screen, the left hand section shows the awards available for this set of images. The number in brackets shows the number available to award. When there are no more awards of a particular type available, the award is removed from the list. To assign an award, drag it from the left hand panel onto an image. (To get the mouse onto the display screen, click "Z" on the keyboard or just move the mouse out of the edge of the control screen – Windows sees the laptop and projector as one big screen)

Select an image by clicking on it<sup>14</sup>. Selected images have a white frame around them.

Right click an image to show it full screen. Right click again or click Esc to return to the lightbox.

You can change the sequence of the images by dragging and dropping them or using the "Move to top" button, and you can remove entries by clicking on them and clicking "Remove".

You can remove an award from an image by clicking on it and then clicking "Remove award".

A workable strategy is to get the judge to identify the images they particularly like, and move them to the top of the screen. You can also get them to identify images that will definitely not receive awards, and remove the ones that they do not want. Then ask them to assign the awards, starting with the most prestigious.

You can use these keyboard shortcuts once you have selected one or more element ...

T – to move the entry or entries to the top of the lightbox

B – to move the entry or entries to the bottom of the lightbox

Depending on the options for the class,

H - to Hold the entry or entries

R – to remove the entry or entries from the lightbox, or reverse Held or Accepted status, or remove any Award

L or U – to restore the last entry that was removed from the lightbox

Z – to place the cursor on the Control Screen

To leave the lightbox, click "Finish" on the display screen

#### Practice and experimentation

We strongly recommend that you make some trial entries on the web, download them and run though the judging process before judging the "live" competition entries.

You can clear these test entries by clicking "Reset the competition to the "unused" state in the "Folders" tab of "PhotoComp settings" (available from any of the programs)

<sup>&</sup>lt;sup>14</sup> To select several elements, hold the ctrl key or shift key while clicking with the mouse

## Publishing results

You can view results in PhotoCompPresenter, but more extensive facilities are available in PhotoCompResults.

| Show Competitions              | ~                         |           | v4.5.6           |
|--------------------------------|---------------------------|-----------|------------------|
| Choose a competition Demo Club | Competition on 9-Oct-2040 |           | $\sim$           |
| Set preferences                | Competitions              | League ta | oles             |
| PhotoComp settings             | Print results             | Compor    | ent competitions |
|                                | Publish results as HTML   | Validate  | entrants         |
| Update the member list         | Publish images            | Publish   | eague table      |
|                                | Email results             |           |                  |
|                                | Export results to Excel   |           |                  |
| Delete class                   | Archive images            | Delete    | eague            |
| About this page                |                           |           | Finish           |

If you have assigned scores, you can send an email<sup>15</sup> to each entrant with their results.

You can print the results, export them to Excel<sup>16</sup> or a .csv file, and produce a set of HTML pages for your website. If you have assigned scores you can send an email to each entrant with their results.

You can also export the winning images (or images selected by score) with new names<sup>17</sup> and at a new size, or in a format suitable for Pictures-to-exe or similar.

<sup>&</sup>lt;sup>15</sup> The text of the email can be edited in PhotoCompCreator

<sup>&</sup>lt;sup>16</sup> You need a copy of Microsoft Excel with a valid licence

<sup>&</sup>lt;sup>17</sup> Images in your image folder that were downloaded from the web have file names constructed from their entrant's email address. This facility allows you to create more meaningful file names.

| Select medium All V Select class All V                                                                                            |  |  |  |  |
|----------------------------------------------------------------------------------------------------|--|--|--|--|
| Rename images O Copy and rename images O Copy images without renaming O Export list                                               |  |  |  |  |
| Copy to Browse                                                                                                    |  |  |  |  |
| Resize if larger than by pixels Resize if file size is greater than Mbytes Save as jpg $\checkmark$                               |  |  |  |  |
| Create file names with delimiters                                                                                                 |  |  |  |  |
| First element Delim Second element Delim Third element Delim Fourth element                                                       |  |  |  |  |
| Title/Description $\checkmark$ # $\checkmark$ Name $\checkmark$ # $\checkmark$ None $\checkmark$ # $\checkmark$ None $\checkmark$ |  |  |  |  |
| Cancel About this page Apply                                                                                                    |  |  |  |  |